## Mobility-Online Application manual for Erasmus+ teaching visits in EU/EEA countries

Step-by-step instructions to ensure successful completion of the Mobility-Online application process for the Staff Mobility (STA)

!In case you have any questions about how to submit an application, please read this manual first.

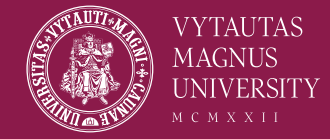

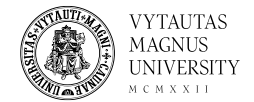

#### **Application Steps**

Step 1 – Complete Application Form for Erasmus+ Teaching Mobility
Step 2 – Register for Mobility Online
Step 3 – Complete your Workflow by uploading your Mobility Agreement

! If you are willing to apply to more than one institution, you have to fill a separate application form and register for Mobility Online once again.

! If you do not complete all steps, your application will not be received and considered.

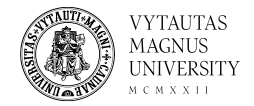

## **Before filling the Mobility Agreement document**

#### Please note that first of all you have to register on the <u>Mobility</u> <u>Online (MO) platform</u>.

- On the MO platform you will be able to see the list of institutions that have agreements with your academic subdivision.
- Only after selecting the institution you are interest in, you will have to complete your Mobility Agreement and upload it to the MO platform.
- Your workflow on the MO platform will be open and possible to edit until the competition deadline (see the slide No. 11).
- Mobility Agreement must be uploaded signed by the applicant and the head of subdivision.

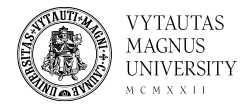

#### Step 1 - Application for teaching mobility

You can access the application form by folowing this <u>link</u>. First of all, please complete your data (later you will be able to change it if needed) then choose "Send application".

! Please note that you will be able to choose the institution only after selecting the host country.

! Please note that you can only select institutions listed on the Mobility Online system that have agreements with your academic subdivision.

| Application for teaching mobility                                            |                                                                                                    |                                        |
|------------------------------------------------------------------------------|----------------------------------------------------------------------------------------------------|----------------------------------------|
| All fields marked with (*) must be completed.                                |                                                                                                    | )                                      |
| <ul> <li>Data concerning your application <u>Open all sub gro</u></li> </ul> | ips <u>Close all sub groups</u>                                                                                                    |                                        |
| Type of application<br>Type of person<br>Academic year<br>Exchange programme | Incomings      Outgoings =     Students/Trainees     Teachers =     2024/2025     ▼                                                                                                    |                                        |
| Semester                                                                     | Autumn 2024 • *                                                                                                    |                                        |
| First name                                                                   | Destytojas • ?                                                                                                    |                                        |
| Last name<br>Academic title                                                  | Destytojas * (2)<br>Associate professor                                                                                                    | Send application                       |
|                                                                              | Please indicate one of the following titles:<br>- Associate professor<br>- Professor<br>- Assistant Professor<br>- Lecturer<br>- Assistant Lecturer<br>- Academic Staff<br>- Instructor<br>- Research assistant professor<br>- Ementus | More information<br>about <i>fewer</i> |
| Seniority<br>Date of birth                                                   | Intermediate (approx. > 10 and < 20 years of ex • *<br>1994-06-09 *                                                                                                    | opportunities can                      |
| Gender<br>Nationality                                                        | Format: yyyy-mm-dd<br>O Male @ Female O Unidentified =<br>Luthuania                                                                                                    | <u>Lithuanian, in</u>                  |
|                                                                              |                                                                                                    | Eligiisii.                             |

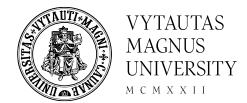

#### Please check your email for the further information!

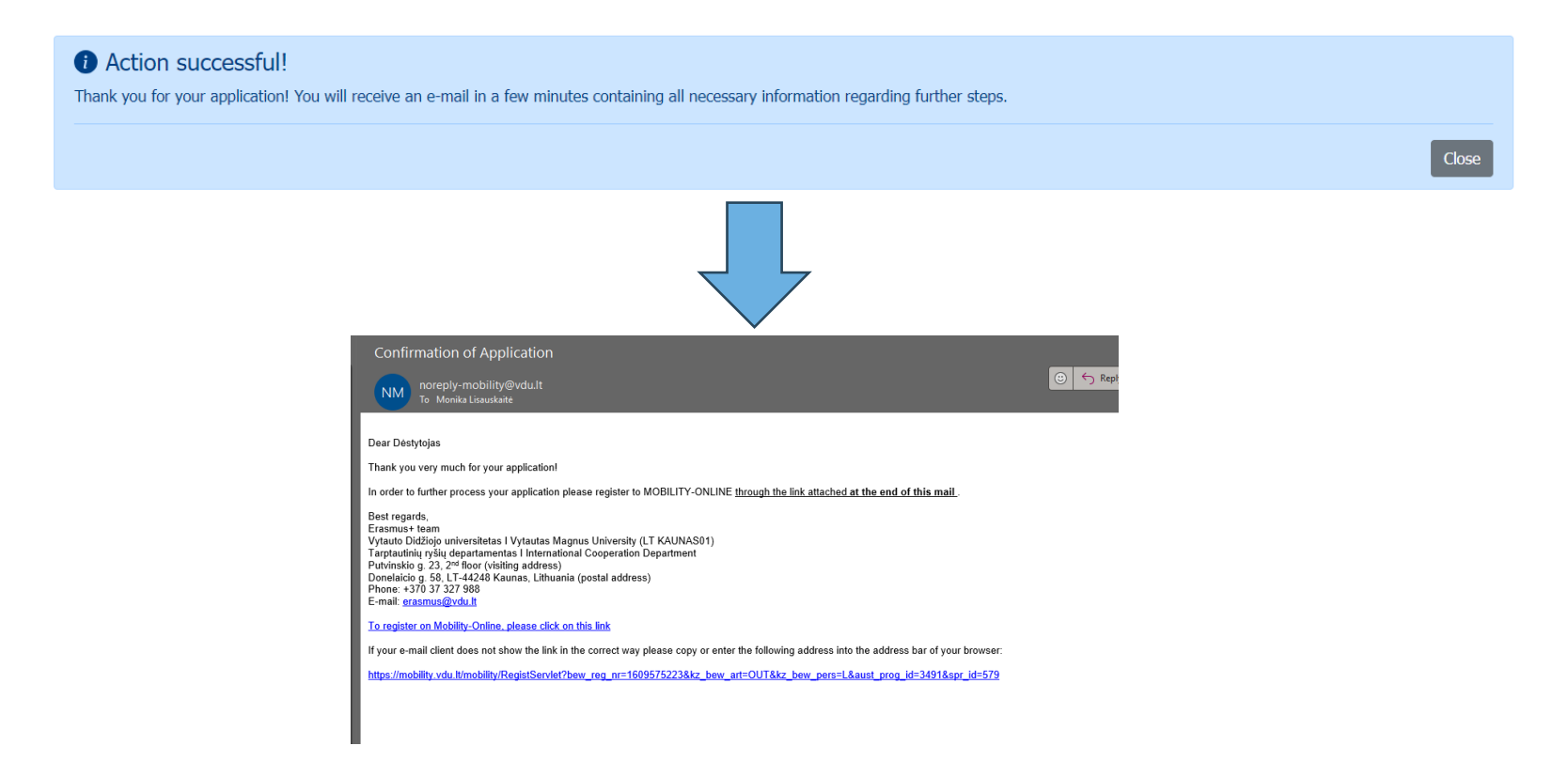

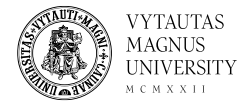

## Step 2 – Online registration for Mobility Online

#### Enter your date of birth (yyyy-mm-dd) and press continue.

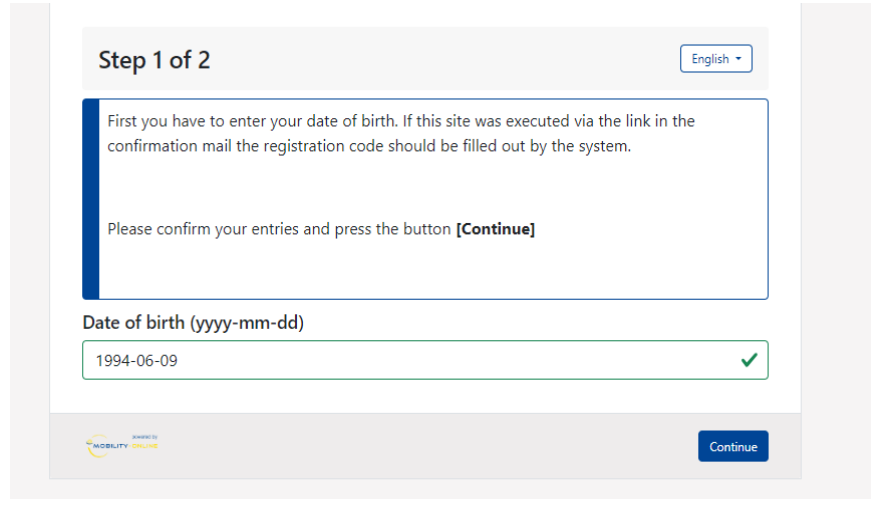

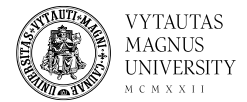

#### Step 2 – Online registration for Mobility Online

#### Create your username and password.

| Step | o 2 | of 2 |  |
|------|-----|------|--|
|      |     |      |  |

| Now you have to choose your user name and your password.       |   |          |
|----------------------------------------------------------------|---|----------|
| If the username already exists please try another one.         |   |          |
| Due to password security you have to enter the password twice. |   |          |
| Please confirm your entries and press the button [Continue]    |   |          |
|                                                                |   |          |
|                                                                |   |          |
| ogin                                                           |   |          |
| name.surname                                                   | ~ |          |
| assword                                                        |   |          |
|                                                                | 0 |          |
| e length should be between 8 and 100 characters.               |   |          |
| epeat password                                                 |   |          |
|                                                                |   |          |
|                                                                |   |          |
| - MC                                                           |   |          |
|                                                                |   |          |
|                                                                |   | Continue |

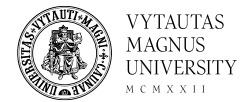

#### Now you can login to the Mobility Online system

| exchange program <b>Erasmus 131 (STA)</b>                                                                                                    | MCMXXII                                                                |
|----------------------------------------------------------------------------------------------------|------------------------------------------------------------------------|
| Registration successful                                                                                                    |                                                                        |
| Your registration was successful.                                                                                                    |                                                                        |
| By pressing the button [Login Mobility-Online] you wi<br>There you have the possibility to edit your application d<br>personal data, download and print documents. | ill be forwarded to Mobility-Online.<br>lata again, to administer your |
| Additionally you will receive an E-Mail with the confirma<br>contains the link to Mobility-Online for future login.                                                | ation of your registration. This E-Mail                                |
|                                                                                                    |                                                                        |
|                                                                                                    |                                                                        |

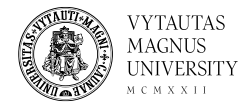

Owner Damijonienė, Gabrielė v

Choose File No file chosen

# Step 3 – Complete your Workflow by uploading your Mobility Agreement

Press "Upload Mobility Agreement" then select "Choose file" and then "Create".

|   | Mark flow                                      |                       |                 |                         |                                                   |                    |
|---|------------------------------------------------|-----------------------|-----------------|-------------------------|---------------------------------------------------|--------------------|
|   | worknow                                        |                       |                 |                         |                                                   | 0                  |
|   | For further help please expand this bar!       |                       |                 | ~                       |                                                   |                    |
|   | Last name Di                                   | estytojas             |                 |                         | Host country Austria                              |                    |
|   | First name Di                                  | estytojas             |                 |                         | Host institution KREMS03 - IMC University of Appl | ied Sciences Krems |
|   | Date of birth 19                               | 994-06-09             |                 | Te                      | aching activity from 2024-09-01                   |                    |
|   | Home country Li                                | thuania               |                 | Te                      | eaching activity until 2025-01-31                 |                    |
|   | Home university Ki                             | AUNAS01 - Vytautas Ma | gnus University |                         |                                                   |                    |
| > | Necessary steps                                | Done                  | Done on         | Done by                 | Direct access via following link                  | 3/6                |
| ~ | Before the mobility - Application and registra | ation                 |                 |                         |                                                   | 3/5                |
|   | Online application                             | 2                     | 2024-05-22      |                         | Show/update application data                      |                    |
|   | Confirmation email online application          |                       | 2024-05-22      | Automatically generated |                                                   | -                  |
|   | Online registration                            | <b>v</b>              | 2024-05-22      |                         |                                                   |                    |
| Þ | Mobility agreement uploaded                    |                       |                 |                         | Upload Mobility Agreement                         |                    |
|   | Application selected for further process       |                       |                 |                         |                                                   |                    |
| > | Before the mobility - Upload and print docum   | nents                 |                 |                         |                                                   | 0.00               |
|   |                                                |                       |                 |                         |                                                   |                    |
|   |                                                |                       |                 |                         |                                                   | Back               |
|   |                                                |                       |                 |                         |                                                   | Dack               |
|   |                                                |                       |                 |                         |                                                   |                    |
|   |                                                |                       |                 |                         |                                                   |                    |
|   |                                                |                       |                 |                         |                                                   |                    |

Back

Creat

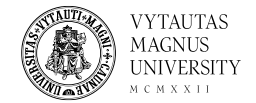

### Step 4 – Application is completed!

Thank you for completing the application, you should receive an email confirming it. Please wait for further information from the Mobility Online system regarding the selection process.

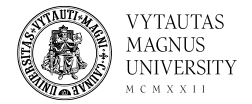

#### Note! Changes

#### ! If you need to change information on your application, please choose "Show/update application data" on the Workflow and select "Forward to update".

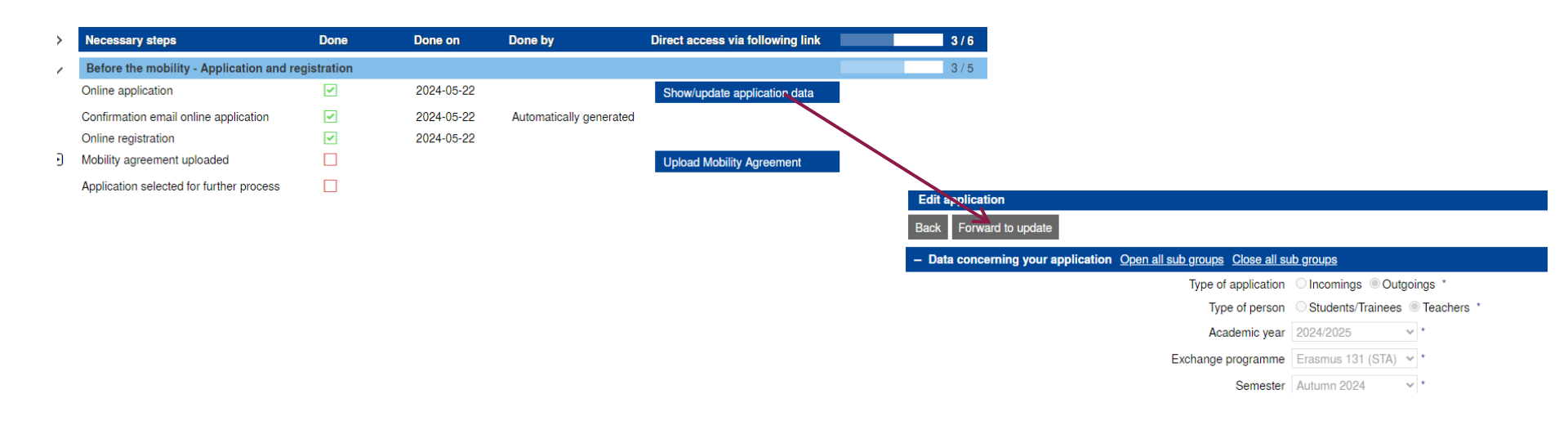

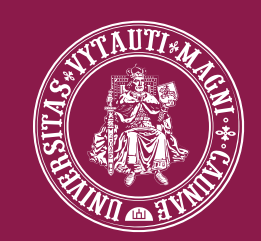

#### M C M X X II VYTAUTAS MAGNUS UNIVERSITY